## Windows 7 設定螢幕保護程式

- 1. 在桌面空白處按滑鼠右鍵
- 2. 點「個人化」

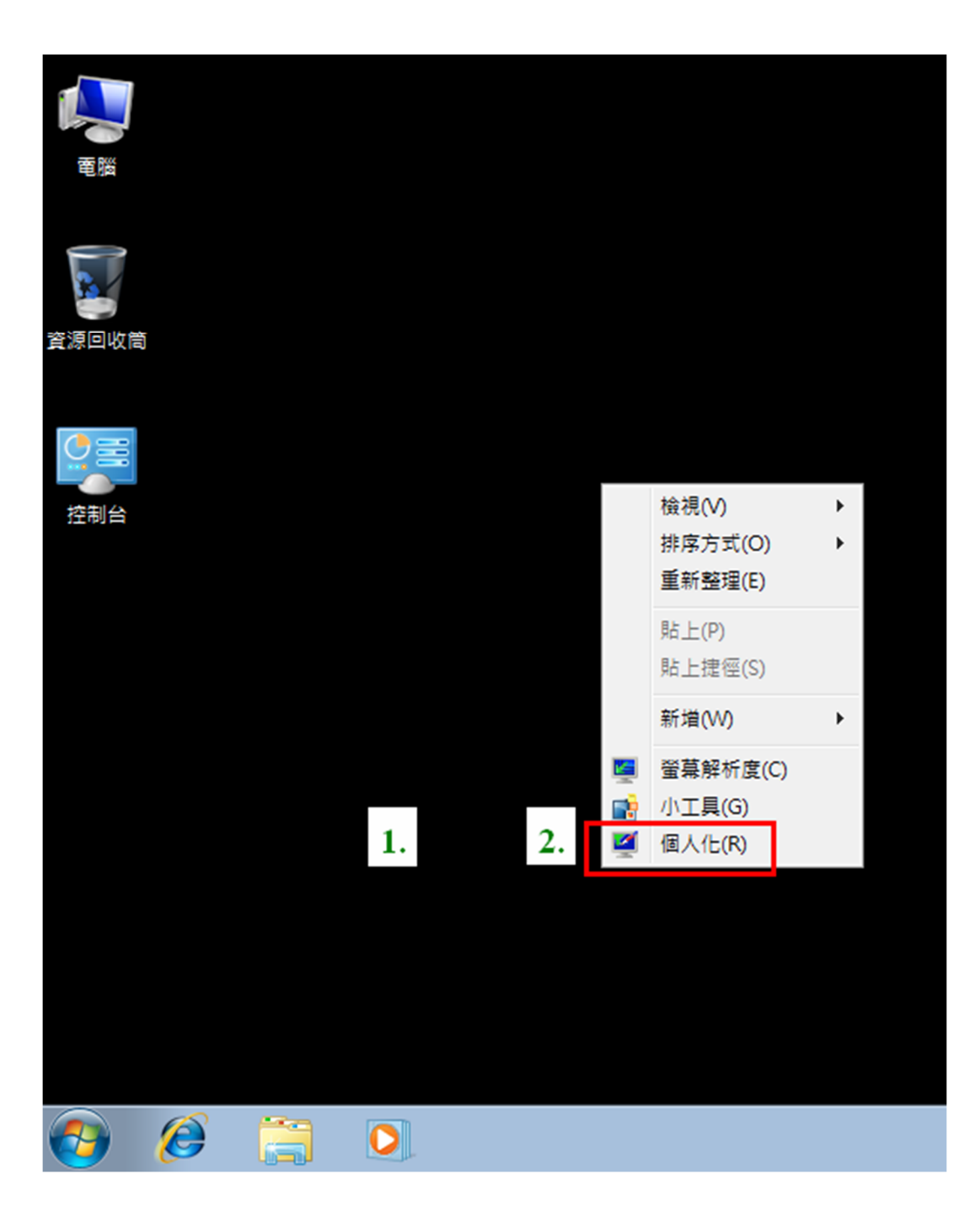

1. 點「螢幕保護裝置」

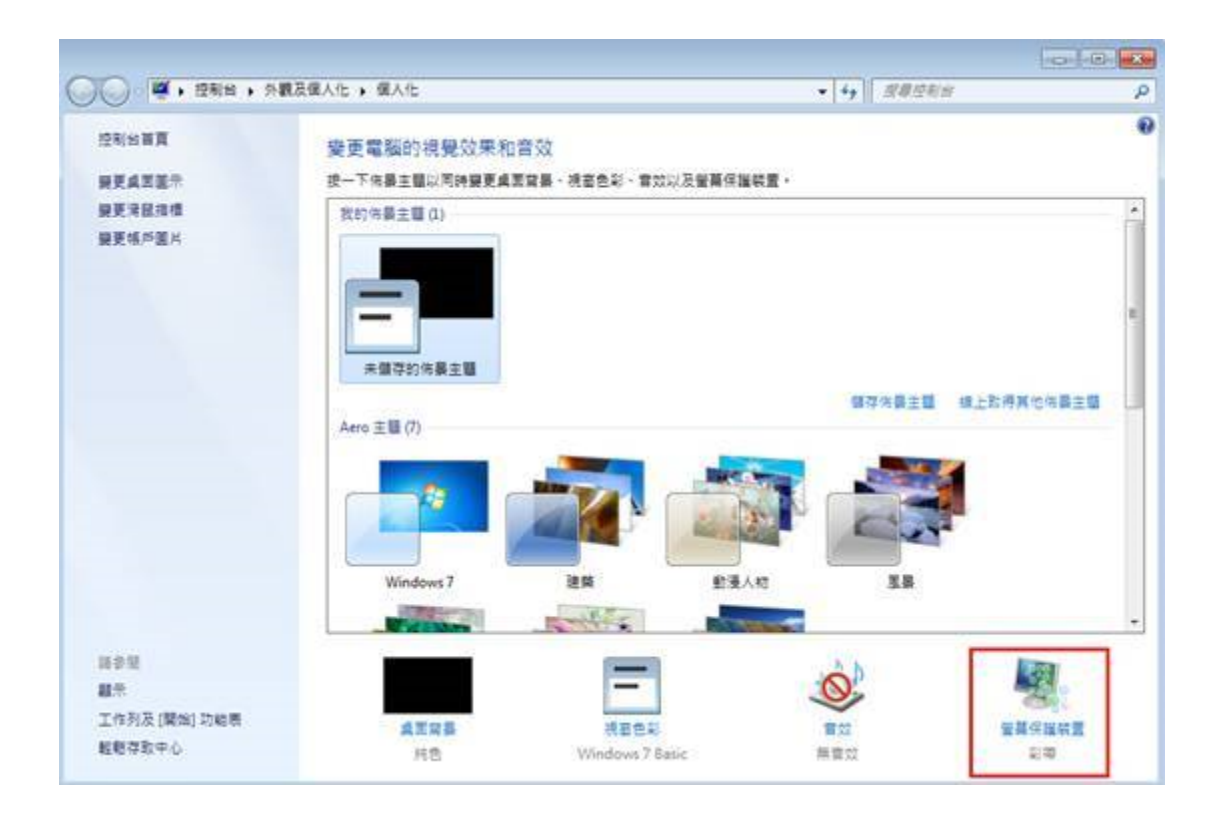

- 1. 選擇螢幕保護裝置(建議用彩帶即可)
- 2. 等候時間設定為「15」分鐘
- 3. 勾選「繼續執行後,顯示登入畫面」
- 4. 點「確定」

| S 螢幕保護裝置設定                           |
|--------------------------------------|
| · 金幕保護装置                             |
|                                      |
|                                      |
|                                      |
|                                      |
|                                      |
|                                      |
| .0                                   |
| 1                                    |
| ▲• 幕保護裝置(S)                          |
| 彩帶 ▼ 設定值(T) 預覧(V)                    |
| 等候(W): 15 🚔 分鐘 📝 繼續執行後,顯示登入畫面(R)     |
| 2.                                   |
| ■ 3.<br>請調整顯示亮度或其他電源設定,以節省能源或達到最佳效能。 |
|                                      |
| <u>變更電源設定</u>                        |
| 4                                    |
| <b>確定</b> 取消 (A)                     |